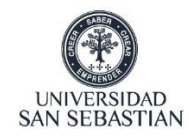

A continuación, le detallaremos el proceso para activar su Clave Única USS, en el caso que tenga algún inconveniente no dude en contactarse a <u>soportecc@uss.cl</u>.

| O Clave Única   Universidad San Se × + |                                                                                                    | - 0 | ×          |
|----------------------------------------|----------------------------------------------------------------------------------------------------|-----|------------|
| ← → C ① https://claveunica.uss.cl      |                                                                                                    | 4   | <b>)</b> : |
| C O https://daveunica.uss.d            | <page-header><image/><section-header><section-header><section-header><section-header><section-header><section-header><section-header><section-header><section-header></section-header></section-header></section-header></section-header></section-header></section-header></section-header></section-header></section-header></page-header> |     |            |

1. Ingresar al sitio <u>https://claveunica.uss.cl</u>, luego digitar su Rut y presionar siguiente:

2. A continuación, deberá seleccionar su correo personal y presionar Enviar (en el caso que solo se visualice un correo contactar a <u>soportecc@uss.cl</u> inmediatamente):

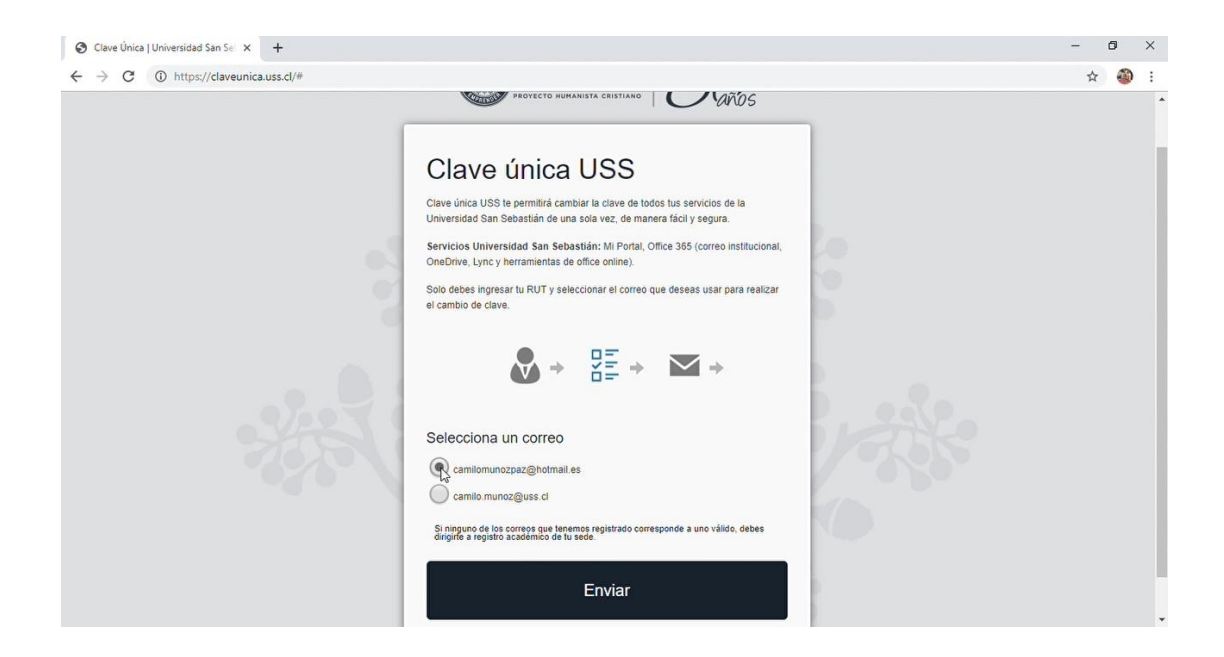

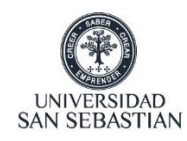

3. Se enviará un e-mail a su correo personal para completar el proceso de cambio de clave:

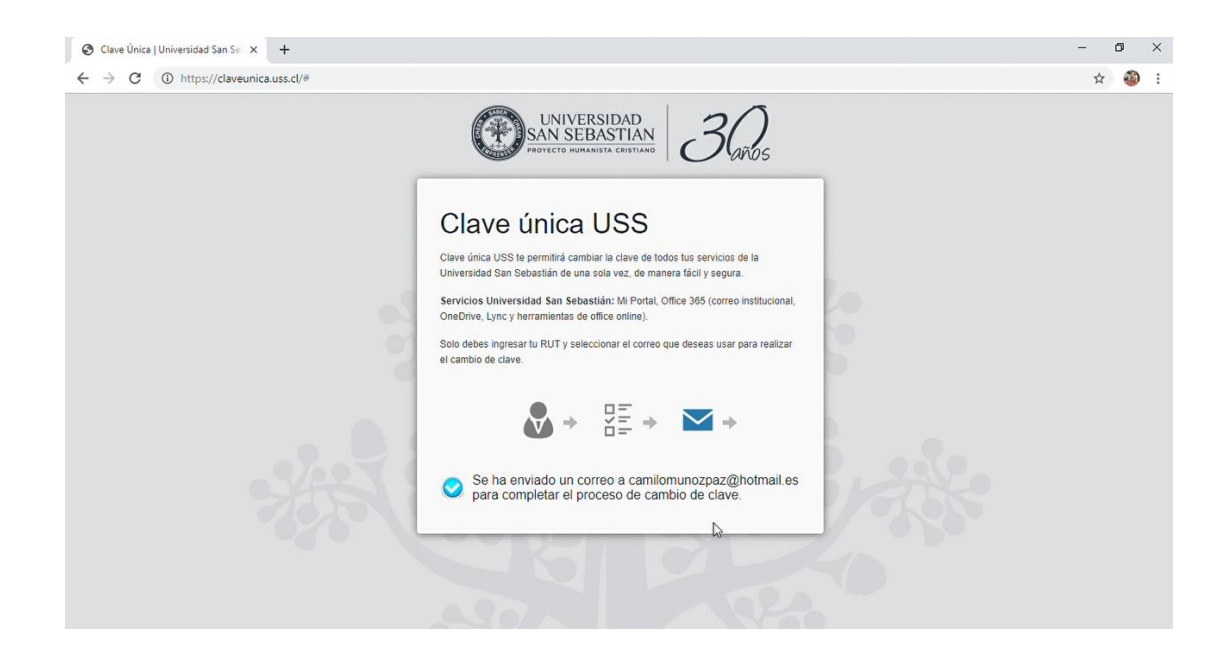

 Ingrese a su correo personal y revise la bandeja de entrada, puede que también el correo se aloje en Correo no deseado por lo que se recomienda revisar ambos. Deberá hacer clic en Crear clave única USS:

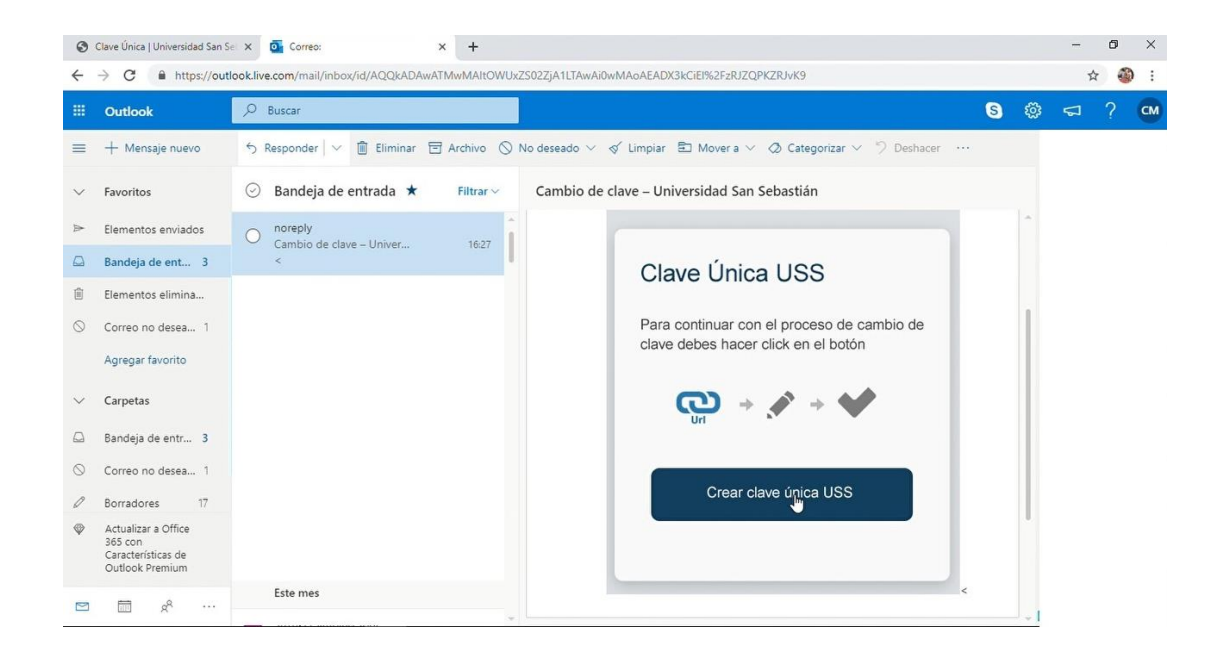

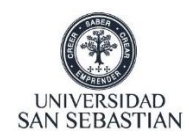

5. Se redirecionara a la página Clave única USS donde tendrá que esperar unos minutos:

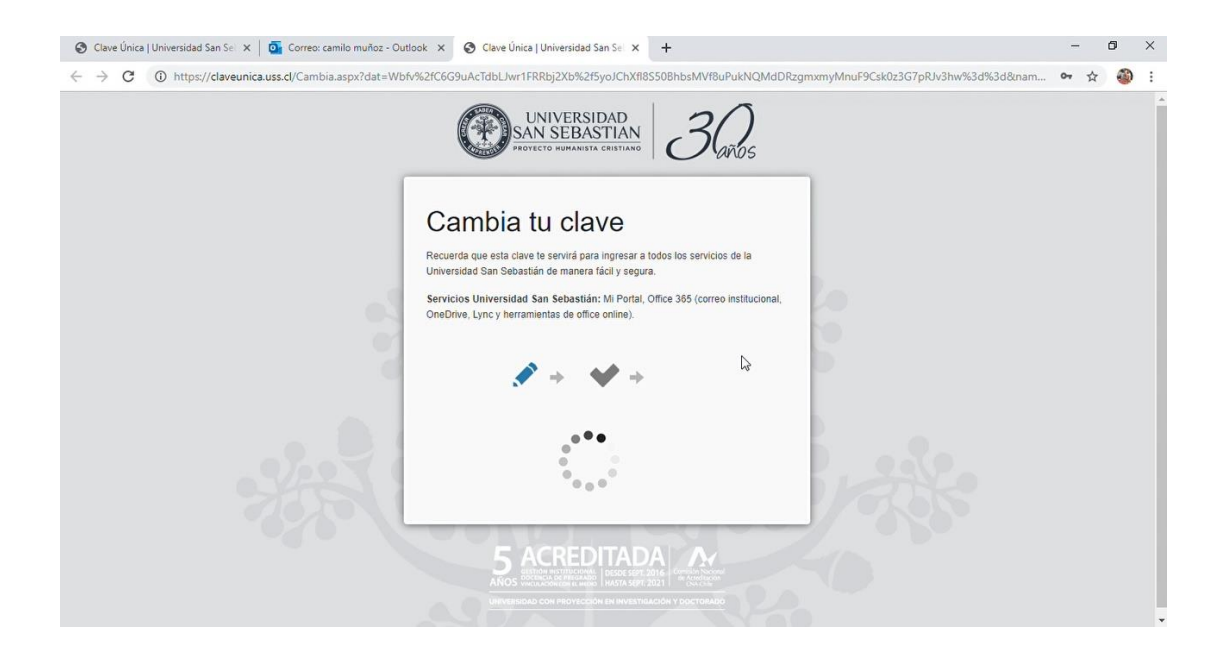

6. Luego tendrá que **ingresar su nueva clave**, esta deberá tener un largo entre 8 y 10 caracteres, contener letras, números y al menos una mayúscula:

| <ul> <li>O Clave Única   Universidad San Se: x  </li></ul> | ook x S Clave Ünica   Universidad San Se x +<br>%2fC6G9uAcTdbLJwr1FRRbj2Xb%2f5yoJChXfl8S50BhbsMVf8uPukNQMdDRzg                                                                                                    | nxmyMnuF9Csk0z3G7pRJv3hw%3d%3d&nam | -<br>07 ģ | 0<br>() | ×<br>: |
|------------------------------------------------------------|----------------------------------------------------------------------------------------------------|------------------------------------|-----------|---------|--------|
| ****                                                       | Cambia tu clave         Reversa que esta clave fe servirá para ingresar a todos los servicios de la loversidad San Sebastián de manera fácil y segura.         Broicos Universidad San Sebastián: Mi Portal, Office 365 (correo institucional, ocorreo y, ey nerramientas de office o entime).         Image: Image: Imag |                                    |           |         |        |
|                                                            | Cambiar                                                                                                    |                                    |           |         | ľ      |

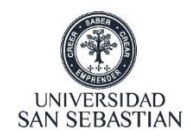

7. Una vez realizado el cambio de clave deberá **esperar 5 minutos para acceder a la plataforma**:

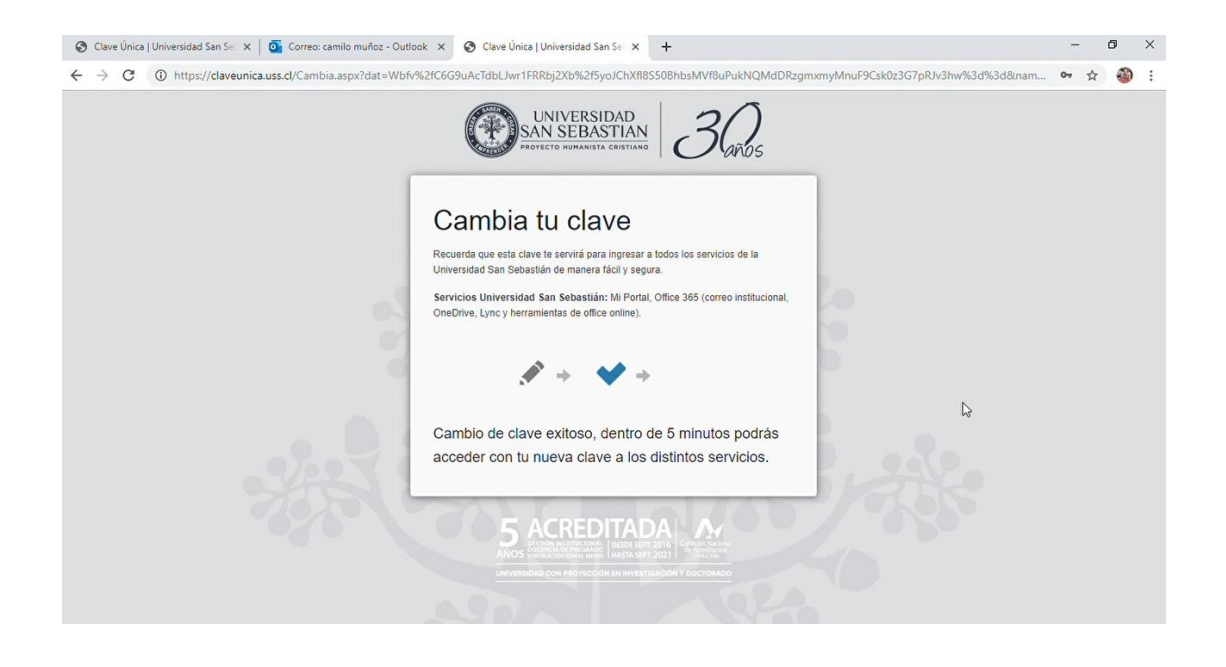

8. Pasado los 5 minutos acceda a <u>https://classroom.uss.cl</u> con su correo USS y su nueva contraseña:

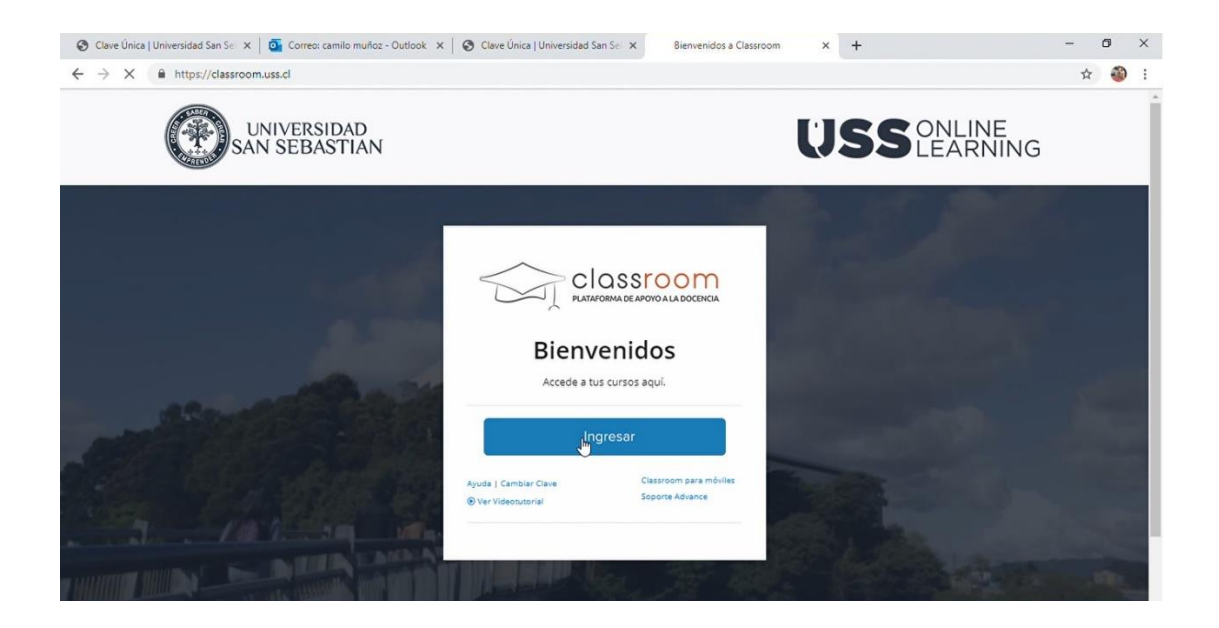